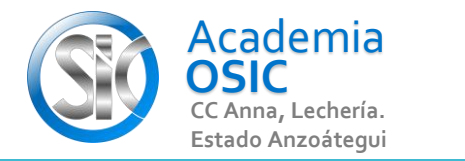

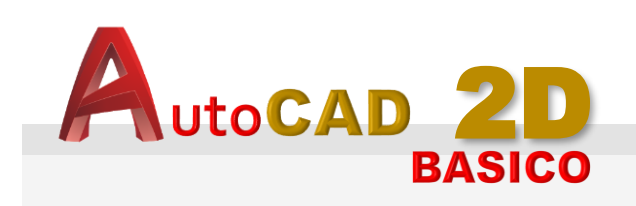

## **Descripción de la Tarea** (Resuelve el siguiente ejercicio)

(Use intersección Ficticia para crear El circulo de radio 5)

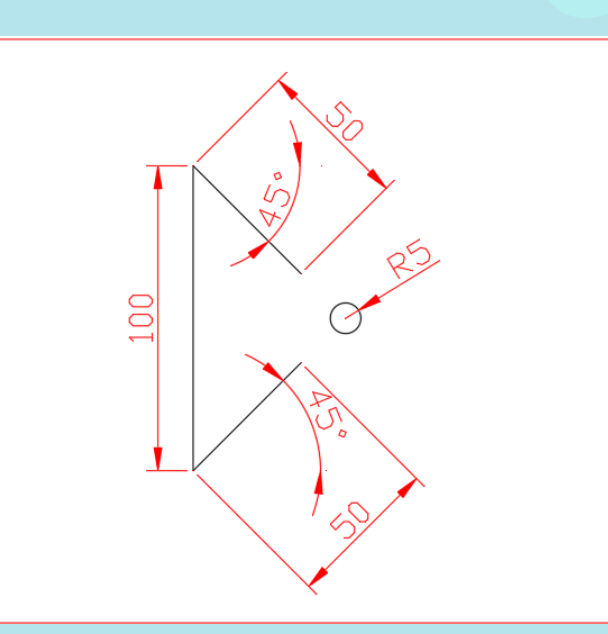

**UNIDAD 4/8** 

APOYO EXTRA DE AUTOCAD

Unidad 4.

**Objetivo 4.1.** Menú Desplegable

Actividad 4.1.3. Activar intersección Ficticia

Complejidad 🛨 🛨 🛧 🛧

Resumen del Video

Ē

La insterccion ficticia nos permite crear una proyeccion entre dos lineas no paralelas y usarla como referencia.

En el dibujo podemos ver dos lineas que no se intersectan en ningun punto, sin embargo si las proyectaramos ellas se tocarian en un punto especifico.

**OBJET 14/25** 

- Vamos a crear una linea que salga del primer punto y termine
- en la interseccion ficticia.
- Actvamos linea, hacemos clic en el primer punto.
- SHIFT boton derecho, seleccionamos la opcion INTERSECCION APARENTE
- clic en la primera linea y luego clic en la segunda linea.
- El autocad resuelve la interseccion ficticia.

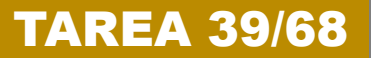